# Davey 360 SAP S/4HANA Basic Navigation

## **Course Objectives**

- Understand the migration to SAP S/4HANA
- Log on and log off SAP S/4HANA
- Review SAP S/4HANA Screen Elements
- Navigate SAP S/4HANA Homepage Icons
- Set up My Home Page
- Get help in SAP S/4HANA

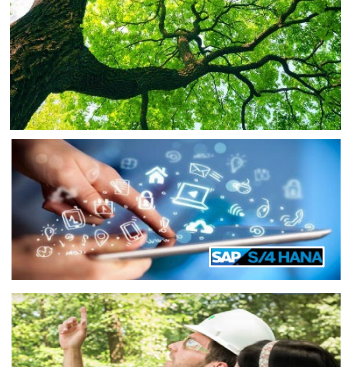

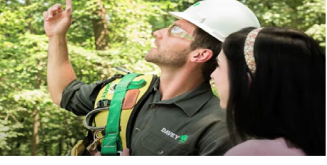

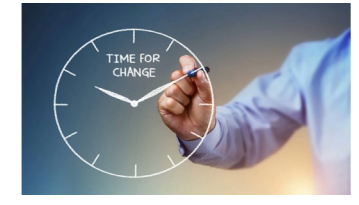

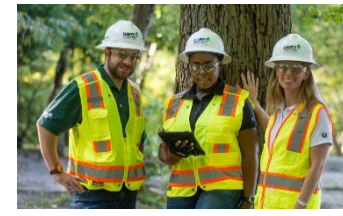

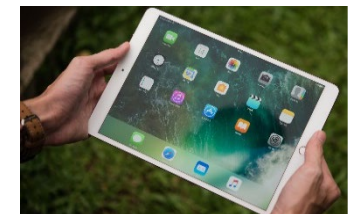

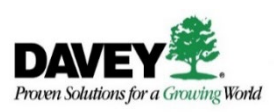

## What Is SAP S/4HANA?

- SAP S/4HANA = Systems Applications Products in data processing, Simple, 4<sup>th</sup> generation business suite, High-speed ANalytical Appliance
- **SAP S/4HANA** is an Enterprise Resource Planning (ERP) software package that manages day-to-day processes and business operations

#### Reasons for Migrating to **SAP S/4HANA**:

- Modernization of our current SAP system
- Maximizes client value, employee efficiency, and shareholder return
- Provides real-time data insights

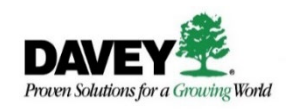

# Review SAP S/4HANA Screen Elements & Types of Tiles

### Old SAP Interface vs New SAP Interface

- No need to remember transaction codes
- Select a space and page, locate the app you need to use, and single-click its tile
- Click SAPS to navigate back to My Home page

| ~      |          |           |            | $\checkmark$ |        | ¥      | *      | *      | Ø      | V     | ^ | <b>_</b> î | G |
|--------|----------|-----------|------------|--------------|--------|--------|--------|--------|--------|-------|---|------------|---|
|        |          |           |            |              |        |        |        |        |        |       |   |            |   |
| ✓ 1 Fa | vorites  |           |            |              |        |        |        |        |        |       |   |            |   |
| *      | ZKEC -   | Equipmer  | nt Cost II | nquiry       |        |        |        |        |        |       |   |            |   |
| *      | ZIRE - I | nternal R | ented Eq   | uipmer       | nt Rep | ort    |        |        |        |       |   |            |   |
| *      | ZTUR -   | ZTURNO    | V1 - Emp   | oloyee       | Turno  | ver Re | port   |        |        |       |   |            |   |
| *      | ZPTR -   | Time Rec  | ording R   | eport        |        |        |        |        |        |       |   |            |   |
| *      | GR55 -   | Execute   | Report G   | iroup        |        |        |        |        |        |       |   |            |   |
| *      | ZVND -   | Accounts  | with Ve    | ndor In      | fo (GL | 289)   |        |        |        |       |   |            |   |
| *      | FB03 -   | Display   |            |              |        |        |        |        |        |       |   |            |   |
| *      | FBL1N    | - Account | s Payab    | le -> Ac     | count  | -> Dis | play/C | Change | e Line | Items |   |            |   |
| ∨ 🖞 S/ | AP Men   | u         |            |              |        |        |        |        |        |       |   |            |   |
|        | Office   |           |            |              |        |        |        |        |        |       |   |            |   |
|        | Cross-A  | pplicatio | n Compo    | onents       |        |        |        |        |        |       |   |            |   |
| > 🗅    | Logistic | s         |            |              |        |        |        |        |        |       |   |            |   |
|        | Account  | ting      |            |              |        |        |        |        |        |       |   |            |   |
| > 🗅    | Human    | Resource  | es         |              |        |        |        |        |        |       |   |            |   |
|        | Informa  | tion Syst | ems        |              |        |        |        |        |        |       |   |            |   |
| > 🗀    | Tools    |           |            |              |        |        |        |        |        |       |   |            |   |

#### **Old SAP ECC Interface**

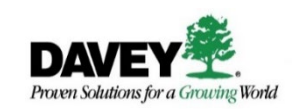

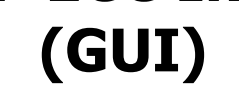

| SAP Home -                                                                 |                                   |                                           |                        |
|----------------------------------------------------------------------------|-----------------------------------|-------------------------------------------|------------------------|
| MY HOME V Timesheet                                                        | ∽ Margin Analysis ∽               | <ul> <li>Account Receivable Re</li> </ul> | eports $$              |
| My Home                                                                    |                                   |                                           |                        |
| Sales                                                                      |                                   |                                           |                        |
| Sales Volume<br>Credit Memo                                                | Sales Volume<br>Flexible Analysis | Display Sales<br>Orders<br>VA03           | Manage Sales<br>Orders |
| Credit Mem 3.02M USD<br>Cancellations 9.36M USD<br>Cancellations 9.36M USD | \$                                | VA03                                      | 🚺 74.1 к               |
|                                                                            |                                   |                                           |                        |
| Finances                                                                   |                                   |                                           |                        |
| Accounts with Ven-<br>dor Info (GL 289)<br>ZVND                            | Manage Customer<br>Line Items     | Vendor Line Items                         |                        |
|                                                                            | <b>≗</b> <u>≗</u>                 |                                           |                        |

New SAP S/4HANA Interface (FIORI)

#### SAP S/4HANA Screen Elements

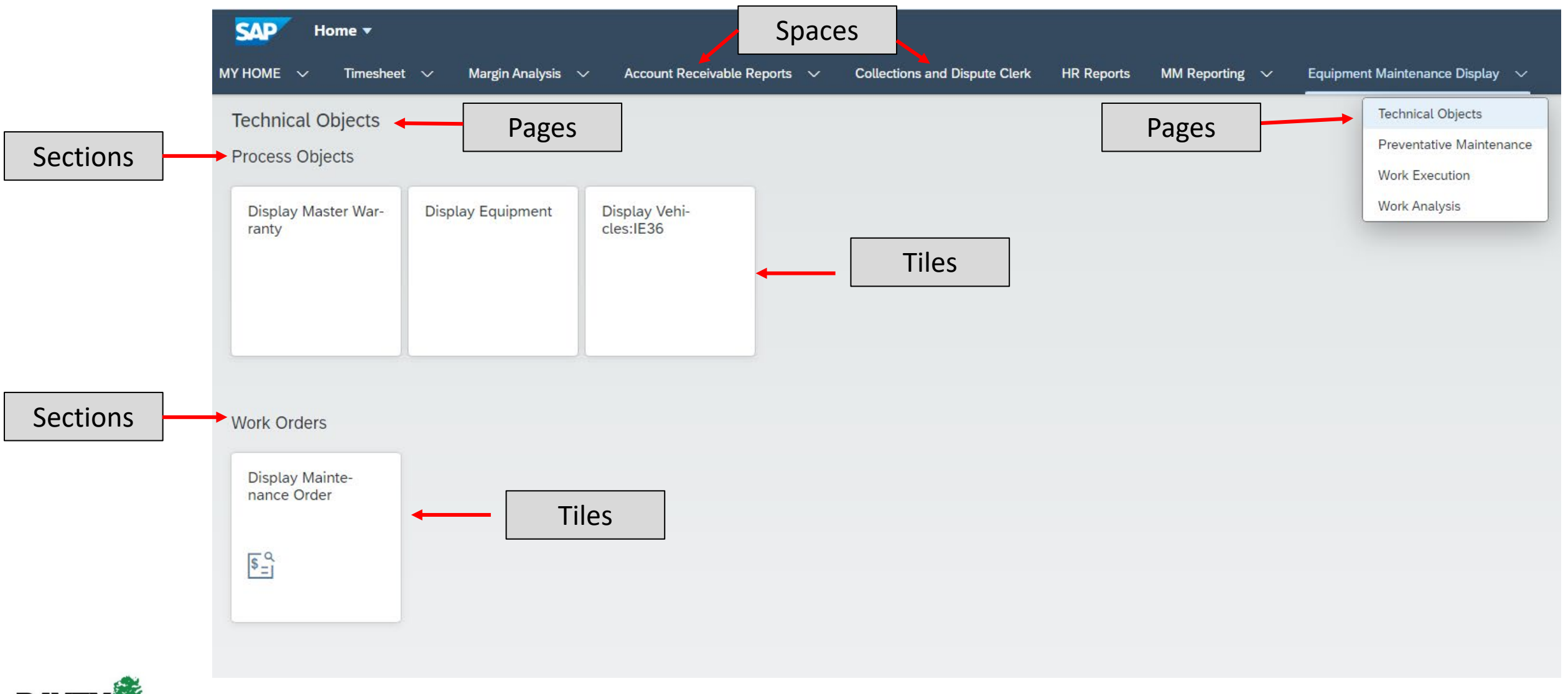

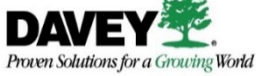

## Three Types of Tiles

- **1. Static** Displays static content
- 2. Dynamic Displays real time numbers or dollar values
- **3. KPI** Displays *Key Performance Indicators* and statistics in the form of a micro chart

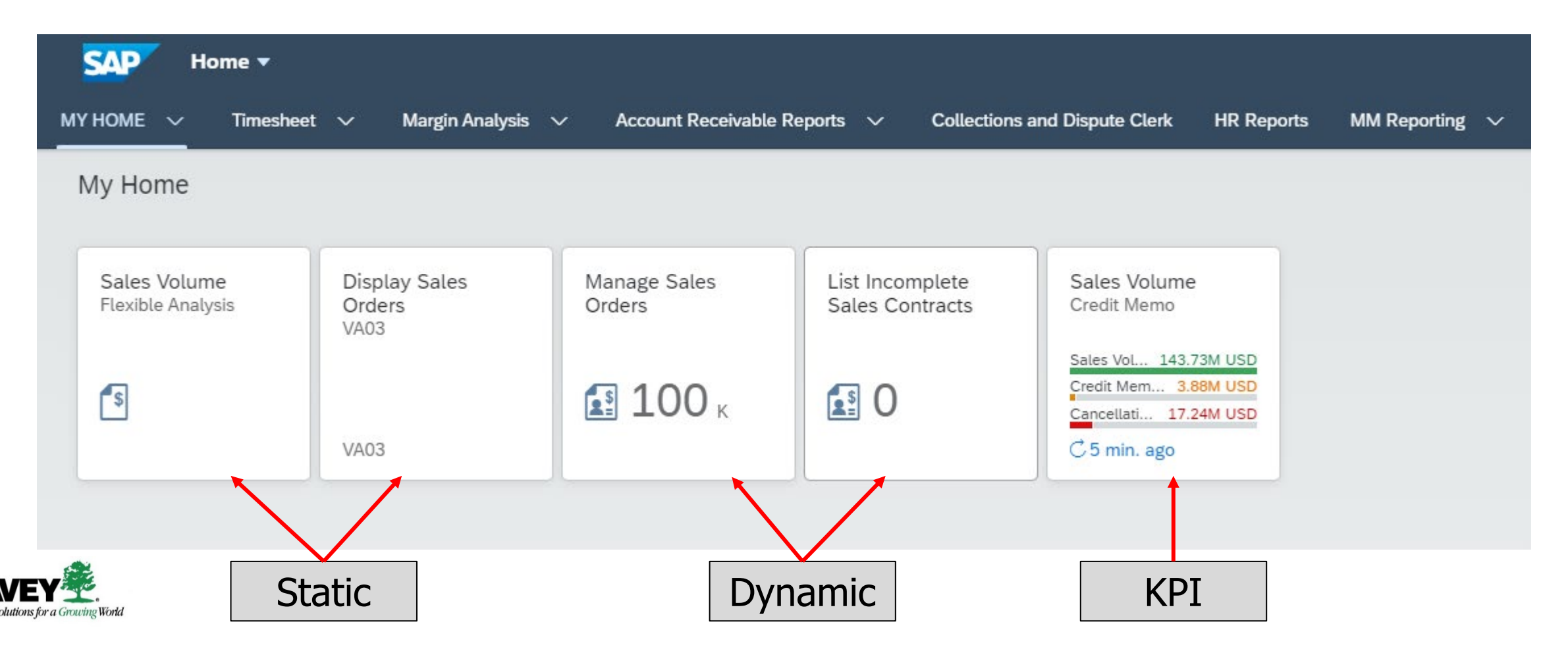

• You can open additional windows to work on more than one app at a time

| SAP                                 | Home 🔻                                       | ſ                      |                   |                                 |                        |     |            |              |   |                                  |                         |
|-------------------------------------|----------------------------------------------|------------------------|-------------------|---------------------------------|------------------------|-----|------------|--------------|---|----------------------------------|-------------------------|
| МҮ НОМЕ                             | ✓ Timesheet                                  | · ~ N                  | Click             | Ctrl + SA                       | <b>P Loao</b> to o     | pen | HR Reports | MM Reporting | ~ | Equipment Maintenance Display $$ | Project Systems Display |
| My Hon                              | ne                                           |                        |                   | another                         | window                 |     |            |              |   |                                  |                         |
| Sales                               |                                              | l                      |                   |                                 |                        |     |            |              |   |                                  |                         |
| Sales \<br>Credit M                 | 'olume<br>Iemo                               | Sales Vo<br>Flexible / | olume<br>Analysis | Display Sales<br>Orders<br>VA03 | Manage Sales<br>Orders |     |            |              |   |                                  |                         |
| Sales Vol<br>Credit Me<br>Cancellat | 103.89M USD<br>m 3.02M USD<br>ions 9.44M USD | s                      |                   |                                 | <b>5</b> 74.1 к        |     |            |              |   |                                  |                         |
| C 5 min                             | ago                                          |                        |                   | VA03                            |                        |     |            |              |   |                                  |                         |

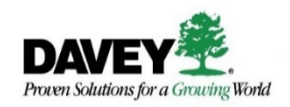

#### Log on to SAP S/4HANA

#### \*\* Remote users need to log in to VPN to access SAP S/4HANA \*\*

#### Procedure

1. From your browser, enter **sap-qa.davey.com** into the internet search bar

2. Enter your username and password and click the log in button

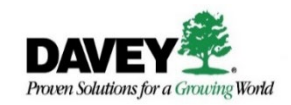

### Demonstration/Practice #1

# Navigate SAP S/4HANA Screen Elements

#### Procedure

- 1. Start from home and select a space and click on a page
- 2. Review the types of tiles you encounter (static, dynamic or KPI)
- 3. Click on any tile
- 4. Click Ctrl + **SAP** to open an additional window
- 5. Click **SAP** to return to the **My Home** page in preparation for the next demonstration
- 6. What questions do you have?

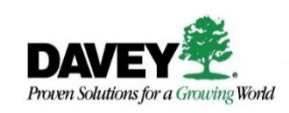

# Navigate SAP S/4HANA Homepage Icons

#### Search Bar

- Use the **Search bar** to search for apps by typing key words in the search field
- Click the app from the listing to open it

|                                                                                                    | All 🗸     | margin                           | 1 | CF     |
|----------------------------------------------------------------------------------------------------|-----------|----------------------------------|---|--------|
| MY HOME V Timesheet V Margin Analysis V Account Receivable Reports V Finance Manager V Collections and Dispute Clerk MM Reporting V | Equipment | Apps                             |   | More 🗸 |
| My Home                                                                                                    |           | 🞶 Davey Margin Report – Amounts  | Г |        |
|                                                                                                    |           | 💥 Davey Margin Report – Hours    | L |        |
|                                                                                                    |           | ∰ Davey Margin Report – Projects | L |        |
|                                                                                                    |           |                                  | L |        |
|                                                                                                    |           |                                  |   |        |

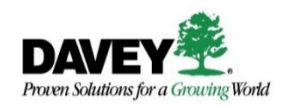

#### Search Bar

- Use the Search bar to search for relative information on a supplier, sales order, etc. without having to run a transaction or report
- Search category defaults to "All" and can be changed to tailor your search

| < SAP Search - |                          |                                                 |                             | All 🗸 poles, inc             |               | <u> </u> | Ð |
|----------------|--------------------------|-------------------------------------------------|-----------------------------|------------------------------|---------------|----------|---|
|                | ♥ All Material Documents | Fixed Asset Fixed Assets •••                    |                             |                              | C             |          |   |
|                | Results (326)            |                                                 |                             |                              |               |          |   |
|                | POLES, INC. 15005273     | Supplier duplicate QE1010~VENDOR_H~             |                             |                              |               |          |   |
|                | Country:<br>USA          | Postal Code/City:<br>80829-2727 MANITOU SPRINGS | Street:<br>336 CLARKSLEY RD | Business Partaer<br>15005273 |               |          |   |
|                | Additional Name:         | Region:<br>Colorado                             | Fax:                        | Email:                       |               |          |   |
|                | Tax Number:<br>200142466 | VAT Registration Number:<br>-                   | Industry:<br>–              | Supplier:<br>POLES, INC.     |               |          |   |
|                |                          |                                                 |                             | Display Supplier Ite         | em Change Log |          |   |

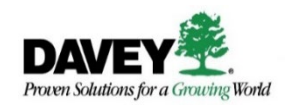

- A red number next to the Notifications icon indicates you have an important message to review
- Click the icon to review your notifications By Date, By Type, or By Priority

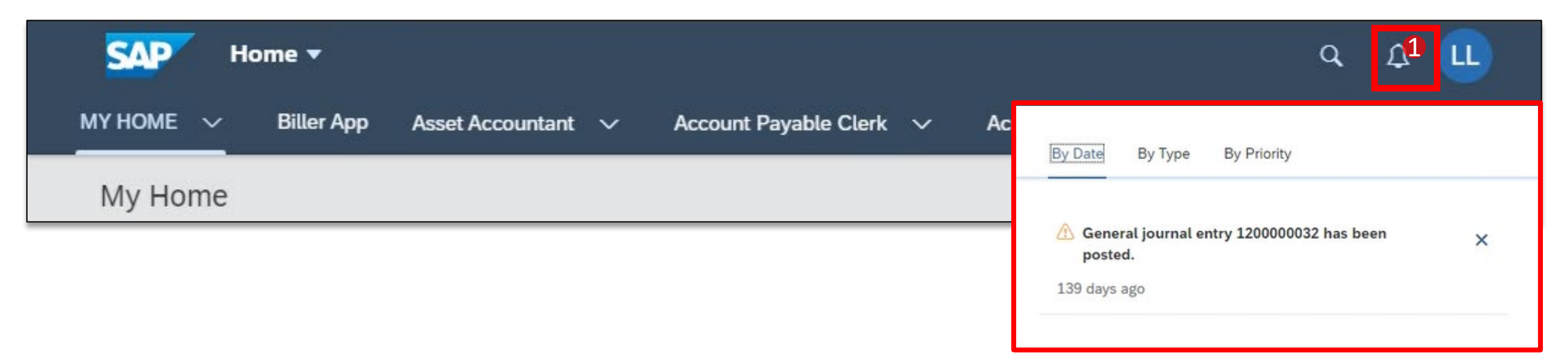

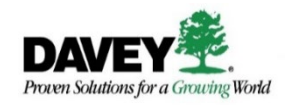

#### Profile

- Click on your initials to access your **Profile**
- The **Profile** icon provides a menu of options to manage your screen and perform quick navigation

| SAP H         | ome 🔻              |                               |                             |                               |                  |                                      |                                 | а Д <mark>С</mark> Г |   |
|---------------|--------------------|-------------------------------|-----------------------------|-------------------------------|------------------|--------------------------------------|---------------------------------|----------------------|---|
| MY HOME 🗸     | Timesheet 🗸 Margin | Analysis 🗸 Account Receivable | Reports 🗸 Finance Manager 🗸 | Collections and Dispute Clerk | MM Reporting 🗸 🗸 | Equipment Maintenance Display $\sim$ | ETM Reports Project Systems Dis | Courtney Flack       |   |
| My Home       |                    |                               |                             |                               |                  |                                      |                                 | Recent Activities    |   |
|               |                    |                               |                             |                               |                  |                                      |                                 | 🖹 Frequently Used    |   |
| Project Build | der Display QUIF   | PS App QUIPS Quick            |                             |                               |                  |                                      |                                 | App Finder           |   |
|               | Logs               | Order                         |                             |                               |                  |                                      |                                 | Settings             |   |
|               |                    |                               |                             |                               |                  |                                      |                                 | Ø Edit Current Page  | 1 |
| 格             |                    |                               |                             |                               |                  |                                      |                                 | i About              |   |
|               |                    |                               |                             |                               |                  |                                      |                                 | U Sign Out           |   |
|               |                    |                               |                             |                               |                  |                                      |                                 |                      |   |

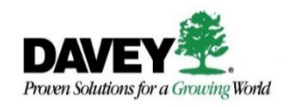

#### Profile – Recent Activities and Frequently Used

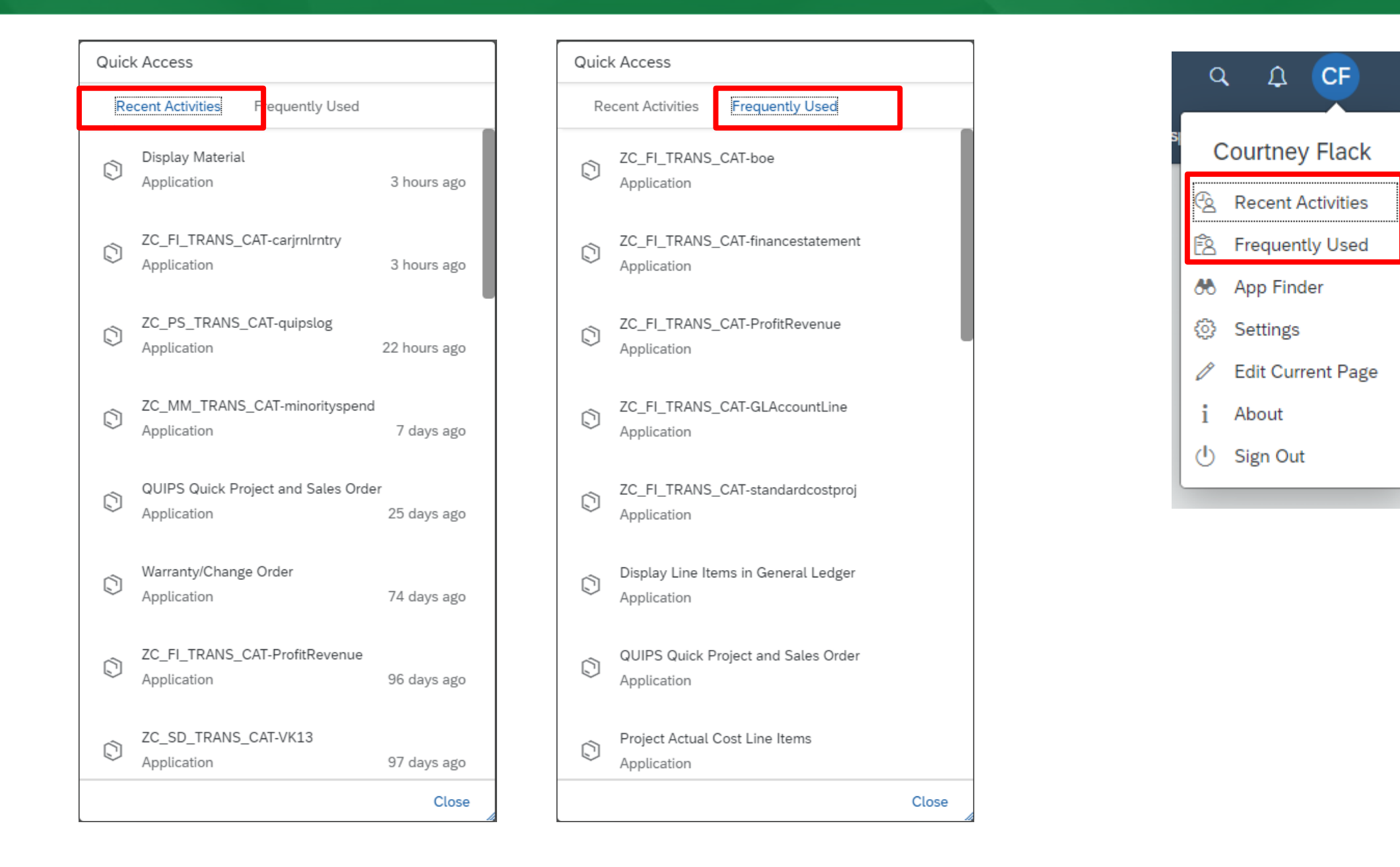

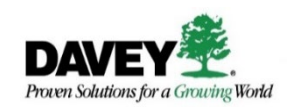

#### Profile – App Finder

 Use the App Finder function to search for apps by key words or search by role/function using the scrollbar located in the left-hand panel

| < SAP App Finder -                          |                                     |                        |                  |       | 9. L CF | Q                                      | A CE              |
|---------------------------------------------|-------------------------------------|------------------------|------------------|-------|---------|----------------------------------------|-------------------|
|                                             |                                     | Catalog Use            | er Menu SAP Menu | quips | × Q     |                                        |                   |
| All                                         | PS Trans Cat                        |                        |                  |       |         | 1                                      |                   |
| Accounts Payable - Analytics                |                                     |                        |                  |       |         | - (                                    | Courtney Flack    |
| Accounts Payable - Supplier Invoice Proce   | QUIPS Quick Project and Sales Order | Display QUIPS App Logs |                  |       |         | 1                                      |                   |
| Accounts Payable and Receivable - Corres    |                                     |                        |                  |       |         | 6                                      | Recent Activities |
| Accounts Receivable - Analytics             |                                     |                        |                  |       |         |                                        |                   |
| Accounts Receivable - Collections           |                                     |                        |                  |       |         | 1 28                                   | Frequently Used   |
| Accounts Receivable - Collections Analytics |                                     |                        |                  |       |         |                                        | Area Einsten      |
| Accounts Receivable - Dispute Resolution    |                                     |                        |                  |       |         | 000                                    | App Finder        |
| Accounts Receivable - Document Processi     |                                     |                        |                  |       |         | ක                                      | Settings          |
| Accounts Receivable - Supervise Collectio   |                                     |                        |                  |       |         | ~~~~~~~~~~~~~~~~~~~~~~~~~~~~~~~~~~~~~~ | octango           |
| Actual Costing - Reporting                  |                                     |                        |                  |       |         | i                                      | About             |
| Asset Accounting - General Reporting        |                                     |                        |                  |       |         |                                        |                   |
| Consolidation - Master Data Financial Stat  |                                     |                        |                  |       |         | U 🛛                                    | Sign Out          |
| Davey Tree AR Aging Report                  |                                     |                        |                  |       |         |                                        |                   |
| Document Management - Document Hand         |                                     |                        |                  |       |         |                                        |                   |

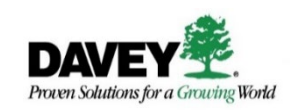

### Profile – App Finder

- A 🔽 designates the tile exists in one of your assigned Spaces
- Click on the 🗹 to see the location of the tile

| < SAP App Finder -                                                                                                    |                                                  |                        |                     |                                                                                                    |                                | с ф <mark>С</mark> Е                          |
|----------------------------------------------------------------------------------------------------|--------------------------------------------------|------------------------|---------------------|----------------------------------------------------------------------------------------------------|--------------------------------|-----------------------------------------------|
|                                                                                                    |                                                  | Catalog Use            | r Menu SAP Menu     |                                                                                                    |                                | margin X Q                                    |
| All                                                                                                    | FI Trans Cat                                     |                        |                     |                                                                                                    |                                |                                               |
| Accounts Payable - Analytics<br>Accounts Payable - Supplier Invoice Proce<br>Accounts Payable and Receivable - Corres | Davey Margin Report – Hours                      | Margin Report          | Davey Margin Report | – Amounts                                                                                                    | Davey Margin Report – Projects | Standard Cost Project Margin Report -<br>Webi |
| Accounts Receivable - Analytics<br>Accounts Receivable - Collections                                                  |                                                  |                        |                     | <ul> <li>Image: A start of the start of the start of</li></ul> | +                              |                                               |
| Accounts Receivable - Collections Analytics<br>Accounts Receivable - Dispute Resolution                               | Standard Cost Project Margin Report -<br>Amounts | Add to                 |                     |                                                                                                    |                                |                                               |
| Accounts Receivable - Document Processi<br>Accounts Receivable - Supervise Collectio                                  |                                                  | Search                 | Q [ <u>#</u>        |                                                                                                    |                                |                                               |
| Actual Costing - Reporting                                                                                            |                                                  | Margin Analysis        |                     |                                                                                                    |                                |                                               |
|                                                                                                    |                                                  | DT Margin Analysis     |                     |                                                                                                    |                                |                                               |
|                                                                                                    |                                                  | DT Controlling - Proje | cts                 |                                                                                                    |                                |                                               |
|                                                                                                    |                                                  | MM Reporting           |                     |                                                                                                    |                                |                                               |
| DAVEY                                                                                                    |                                                  | Inventory              |                     |                                                                                                    |                                |                                               |
| Proven Solutions for a Growing World                                                                                  |                                                  |                        | Add Cancel          |                                                                                                    |                                | 18                                            |

# Profile – Settings

• Use these **Settings** options to set default values and modify your SAP color theme

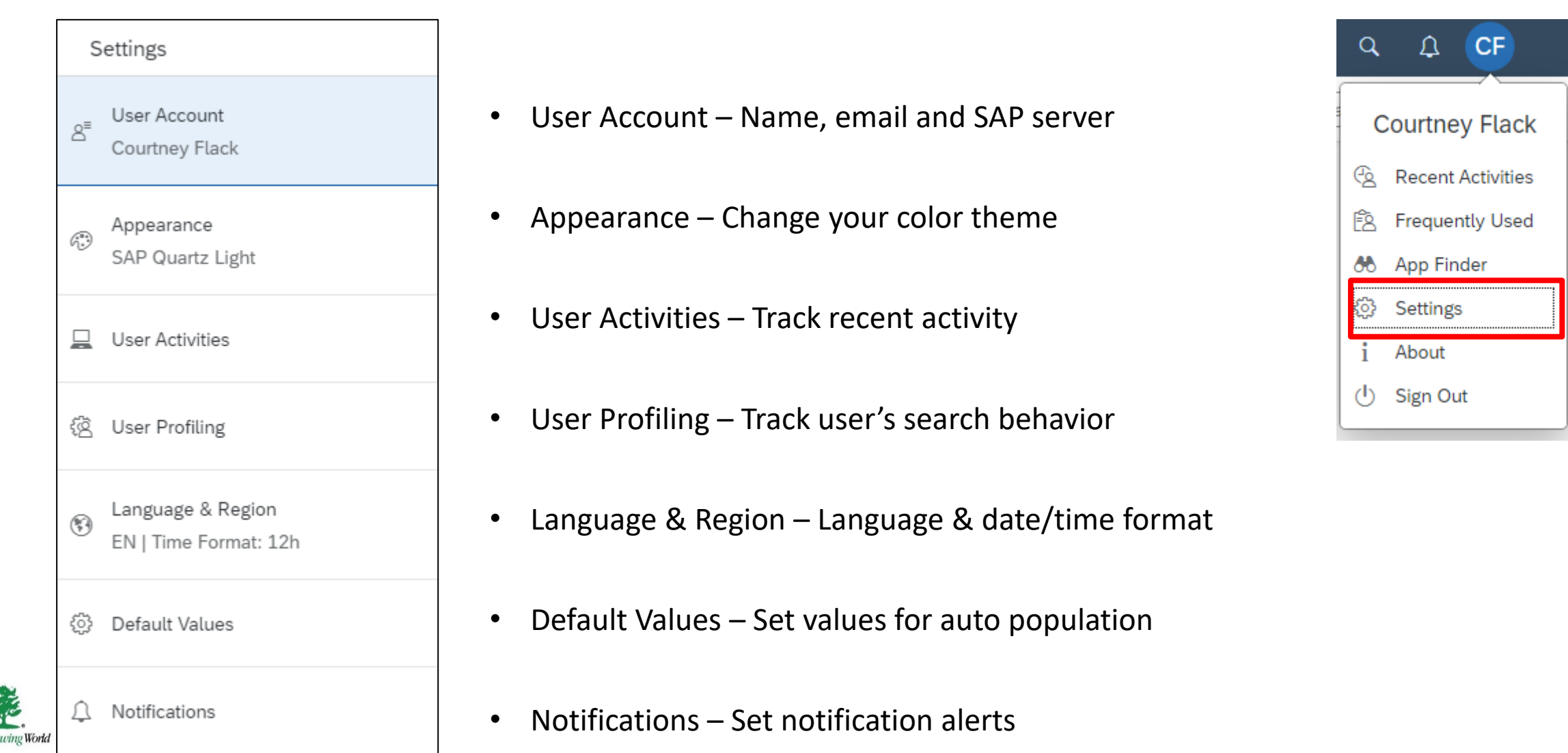

## Demonstration/Practice #2

#### Review Your Homepage Icons and Profile Functionality Procedure

- 1. Click on the *continuation* icon and search for an app by typing key words in the search field
- 2. Click on the *Q* icon to search for a supplier and/or sales order
- 3. Review Notifications by clicking on the  $\square$  icon and click on the sorting tabs
- 4. Click on your **Profile** menu to review your recent and frequently used activities
- 5. Click on **App Finder** and use the scrollbar in the left-hand panel to search by role/function
- 6. Use the App Finder to search for a key word
- 7. Do you see any tiles with the 🗹 that indicate the tile is already part of a Space?
- 8. Click on your **Profile** to access the **Settings** menu
- 9. Select the Appearance option and modify your color theme

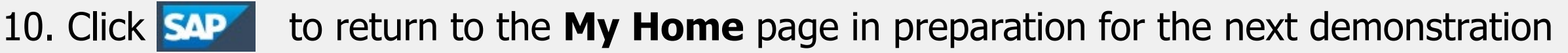

11. What questions do you have?

# Set Up The "MY HOME" Page

### My Home Space

The **MY HOME** space contains two pages:

- **My Home** a fully customizable page for your favorite and frequently used apps
- App Support contains tiles for apps you may need for technical support

| SAP Hon     | re <del>v</del>    |                 |     |                            |   |                               |            |              |   |                               |   |
|-------------|--------------------|-----------------|-----|----------------------------|---|-------------------------------|------------|--------------|---|-------------------------------|---|
| MY HOME 🗸   | Timesheet $ \sim $ | Margin Analysis | ~ / | Account Receivable Reports | ~ | Collections and Dispute Clerk | HR Reports | MM Reporting | ~ | Equipment Maintenance Display | ~ |
| My Home     |                    |                 |     |                            |   |                               |            |              |   |                               |   |
| App Support | J                  |                 |     |                            |   |                               |            |              |   |                               |   |

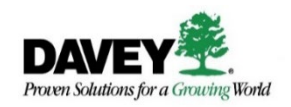

• Starting on your My Home page, click your Profile and select Edit Current Page

| SAP Ho      | me 🔻        |                   |                                  |                     |                               |                   |                                  |             |                     | α Ω CF              |
|-------------|-------------|-------------------|----------------------------------|---------------------|-------------------------------|-------------------|----------------------------------|-------------|---------------------|---------------------|
| MY HOME 🗸   | Timesheet 🗸 | Margin Analysis 🚿 | 🗸 🛛 Account Receivable Reports 🗸 | Finance Manager 🗸 🗸 | Collections and Dispute Clerk | MM Reporting $~~$ | Equipment Maintenance Display $$ | ETM Reports | Project Systems Dis | Courtney Flack      |
| му ноте     |             |                   |                                  |                     |                               |                   |                                  |             |                     | Recent Activities   |
| Margins     |             |                   |                                  |                     |                               |                   |                                  |             |                     | Requently Used      |
|             |             |                   |                                  |                     |                               |                   |                                  |             |                     | App Finder          |
| Margin Repo | rt Da       | vey Margin        |                                  |                     |                               |                   |                                  |             |                     | 🔅 Settings          |
|             |             |                   |                                  |                     |                               |                   |                                  |             |                     | 🖉 Edit Current Page |
|             |             |                   |                                  |                     |                               |                   |                                  |             |                     | i About             |
|             |             |                   |                                  |                     |                               |                   |                                  |             |                     | (I) Sign Out        |
|             |             |                   |                                  |                     |                               |                   |                                  |             |                     |                     |

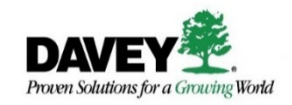

## Setting Up My Home Page – Adding Sections

- Add and name sections to group your frequently used and favorite tiles
- Hide or delete sections

| SAP           | Home 🔻                 |                                       |                                         |                   |                               |                           |                                       |             |                         |              | 9. L CE        |
|---------------|------------------------|---------------------------------------|-----------------------------------------|-------------------|-------------------------------|---------------------------|---------------------------------------|-------------|-------------------------|--------------|----------------|
|               | Timesheet $\checkmark$ | Margin Analysis 🗡                     | Account Receivable Reports $\checkmark$ | Finance Manager 🗠 | Collections and Dispute Clerk | MM Reporting $\checkmark$ | Equipment Maintenance Display $arphi$ | ETM Reports | Project Systems Display | Sales Manag  | gement         |
| My Home       | e                      |                                       |                                         |                   |                               |                           |                                       |             |                         |              |                |
| Section Title | Enter a section        | title                                 |                                         |                   |                               |                           |                                       |             | Add Tile                | Hide Section | Reset Section  |
| Project B     | uilder                 |                                       |                                         |                   |                               |                           |                                       |             |                         |              |                |
| 몲             |                        |                                       |                                         |                   |                               |                           |                                       |             |                         |              |                |
|               | 000                    |                                       |                                         |                   |                               |                           |                                       |             |                         |              |                |
|               |                        |                                       |                                         |                   | + Add Sec                     | tion                      |                                       |             |                         |              |                |
| Section Title | e: Margins             |                                       |                                         |                   |                               |                           |                                       |             | Add Tile                | Hide Section | Delete Section |
| Margin R      | eport                  | (<br>Davey Margin<br>Report – Amounts | ×                                       |                   |                               |                           |                                       |             |                         |              |                |
|               | •••                    | 000                                   |                                         |                   |                               |                           |                                       |             |                         |              |                |
|               |                        |                                       |                                         |                   | + Add Sec                     | tion                      |                                       |             |                         |              |                |

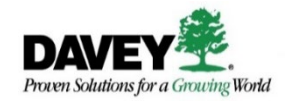

### Setting Up My Home Page – Adding Tiles

• Click "Add tile" to add and organize your frequently used tiles into the sections you created

| SAP Home ▼     |                  |                   |                                         |                              |                               |                           |                                       |             |                         |              |               |  |  |
|----------------|------------------|-------------------|-----------------------------------------|------------------------------|-------------------------------|---------------------------|---------------------------------------|-------------|-------------------------|--------------|---------------|--|--|
| My home $\sim$ | Timesheet $\vee$ | Margin Analysis 🗡 | Account Receivable Reports $\checkmark$ | Finance Manager $\checkmark$ | Collections and Dispute Clerk | MM Reporting $\checkmark$ | Equipment Maintenance Display $arphi$ | ETM Reports | Project Systems Display | Sales Manag  | jement        |  |  |
| My Home        | e                |                   |                                         |                              |                               |                           |                                       |             |                         |              |               |  |  |
| Section Titl   | e: Projects      |                   |                                         |                              |                               |                           |                                       |             | Add Tile                | Hide Section | Reset Section |  |  |
| Project E      | (X)<br>Builder   |                   |                                         |                              |                               |                           |                                       |             |                         |              |               |  |  |
| 몲              | 000              |                   |                                         |                              |                               |                           |                                       |             |                         |              |               |  |  |

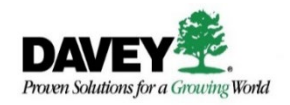

### Setting Up My Home Page – Adding Tiles With App Finder

- Clicking "Add Tile" prompts the App Finder to open
- Use the App Finder function to search for apps by key words or search by role/function using the scrollbar located in the left-hand panel

| < SAP App Finder -                          |                                     |                        |                 |  |
|---------------------------------------------|-------------------------------------|------------------------|-----------------|--|
|                                             |                                     | Catalog Use            | r Menu SAP Menu |  |
| All                                         | PS Trans Cat                        |                        |                 |  |
| Accounts Payable - Analytics                |                                     |                        |                 |  |
| Accounts Payable - Supplier Invoice Proce   | QUIPS Quick Project and Sales Order | Display QUIPS App Logs |                 |  |
| Accounts Payable and Receivable - Corres    |                                     |                        |                 |  |
| Accounts Receivable - Analytics             |                                     |                        |                 |  |
| Accounts Receivable - Collections           |                                     | Ţ                      |                 |  |
| Accounts Receivable - Collections Analytics |                                     |                        |                 |  |
| Accounts Receivable - Dispute Resolution    | _                                   |                        |                 |  |
| Accounts Receivable - Document Processi     |                                     |                        |                 |  |
| Accounts Receivable - Supervise Collectio   |                                     |                        |                 |  |
| Actual Costing - Reporting                  |                                     |                        |                 |  |
| Asset Accounting - General Reporting        |                                     |                        |                 |  |
| Consolidation - Master Data Financial Stat  |                                     |                        |                 |  |
| Davey Tree AR Aging Report                  |                                     |                        |                 |  |
| Document Management - Document Hand         |                                     |                        |                 |  |

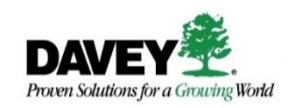

# Setting Up My Home Page – Adding Tiles With App Finder

- Click + on a tile to add to your **My Home** page
  - A notification pop-up notifies you the tile has been added to your home page
- Click **SAP** to return to the **Edit Current Page** function when you're done adding tiles

|                                             |                                                            | c     | a n 🔽 | F        |
|---------------------------------------------|------------------------------------------------------------|-------|-------|----------|
|                                             | Catalog User Menu SAP Menu                                 | quips | × (   | <b>ک</b> |
| All                                         | PS Trans Cat                                               |       |       |          |
| Accounts Payable - Analytics                |                                                            |       |       |          |
| Accounts Payable - Supplier Invoice Proce   | QUIPS Quick Project and Sales Order Display QUIPS App Logs |       |       |          |
| Accounts Payable and Receivable - Corres    |                                                            |       |       |          |
| Accounts Receivable - Analytics             |                                                            |       |       |          |
| Accounts Receivable - Collections           |                                                            |       |       |          |
| Accounts Receivable - Collections Analytics |                                                            |       |       |          |
| Accounts Receivable - Dispute Resolution    |                                                            |       |       |          |
| Accounts Receivable - Document Processi     | "Display QUIPS App Logs"<br>was added to section "" of     |       |       |          |
| Accounts Receivable - Supervise Collectio   | page "My Home".                                            |       |       |          |
| Actual Costing - Reporting                  |                                                            |       |       |          |
| Asset Accounting - General Reporting        |                                                            |       |       |          |
| Consolidation - Master Data Financial Stat  |                                                            |       |       |          |
|                                             |                                                            |       |       |          |

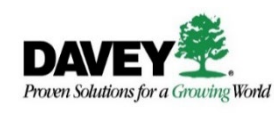

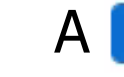

designates the tile is already added to your **My Home** page

# Setting Up My Home Page – Adding Tiles With App Finder

- Click common to save your changes to My Home page
- Drag and drop tiles to reorder your sections

| SAP            | Home 🔻      |                                           |                                         |                   |                               |                     |                                       |             |                         |              | а Д <mark>С</mark> Б |
|----------------|-------------|-------------------------------------------|-----------------------------------------|-------------------|-------------------------------|---------------------|---------------------------------------|-------------|-------------------------|--------------|----------------------|
|                | Timesheet ` | 🗸 🛛 Margin Analysis 🗸                     | Account Receivable Reports $\checkmark$ | Finance Manager 🗸 | Collections and Dispute Clerk | MM Reporting $\sim$ | Equipment Maintenance Display $arphi$ | ETM Reports | Project Systems Display | Sales Manag  | ement                |
| My Home        |             |                                           |                                         |                   |                               |                     |                                       |             |                         |              |                      |
| Section Title: | Enter a sec | tion title                                |                                         |                   |                               |                     |                                       |             | Add Tile                | Hide Section | Reset Section        |
| Project Bu     | ilder 🗙     | QUIPS Quick<br>Project and Sales<br>Order | Oisplay QUIPS App<br>Logs               |                   |                               |                     |                                       |             |                         |              |                      |
| ¥.             | 000         | 001                                       | 0 000                                   |                   |                               |                     |                                       |             |                         |              |                      |
|                |             |                                           |                                         |                   | + Add Sec                     | tion                |                                       |             |                         |              |                      |
| Section Title: | Margins     |                                           |                                         |                   |                               |                     |                                       |             | Add Tile                | Hide Section | Delete Section       |
| Margin Re      | port        | )<br>Davey Margin<br>Report – Amounts     | 8                                       |                   |                               |                     |                                       |             |                         |              |                      |
|                | 000         | 001                                       | •                                       |                   |                               |                     |                                       |             |                         |              |                      |
|                |             |                                           |                                         |                   | + Add Sec                     | tion                |                                       |             |                         |              |                      |
|                |             |                                           |                                         |                   |                               |                     |                                       |             |                         |              | Class                |
|                |             |                                           |                                         |                   |                               |                     |                                       |             |                         |              | Clos                 |

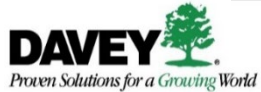

## Demonstration/Practice #3

# Setting up My Home page

#### Procedure

- 1. From your My Home page, click your profile and select Edit Current Page
- 2. Add and name two sections
- 3. Add tiles to your sections using the App Finder
- 4. Click **SAP** to return to the **Edit Current Page** function
- 5. Click **Close** to save changes to your **My Home** page
- 6. Reorder the tiles in your sections
- 7. Click your **Profile** and use **App Finder** to search a tile that is already on **My Home Page**
- 8. Notice the checkmark indicating the tile has already been added
- 9. Click **SAP** to return to the **My Home** page
- 10. What questions do you have?

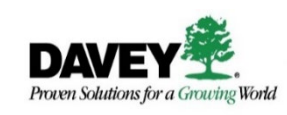

# App Support and Get Help with SAP S/4HANA

# App Support Page – Tiles and Purpose

 The App Support page includes tiles that help to resolve authorization issues, printing issues and view background jobs

| My Home     Timeshee       My Home     App Support   | et 🗸 Margin Analysis 🕥            | <ul> <li>Account Receivable Rep</li> </ul>                    | oorts 🗸 Collections and                                       | Dispute Clerk HR Reports                          |  |
|------------------------------------------------------|-----------------------------------|---------------------------------------------------------------|---------------------------------------------------------------|---------------------------------------------------|--|
| Evaluate Authoriza-<br>tion Check<br>SU53            | Maintain Users Own<br>Data<br>SU3 | Output Controller<br>Spool Request                            | Overview of job<br>selection                                  | Schedule Back-<br>ground Job                      |  |
| Used by Support to<br>troublshoot security<br>errors | Used to set a default<br>printer  | Allows you to search for<br>spools and view print<br>requests | View status of jobs you<br>set up to run in the<br>background | Used to schedule jobs to<br>run in the background |  |

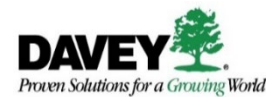

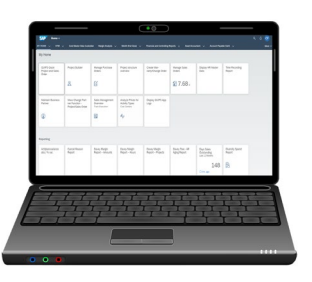

**More Practice:** Access the SAP S/4HANA Q system for hands on experience

Questions about logging on? Email <u>heather.arana@davey.com</u>

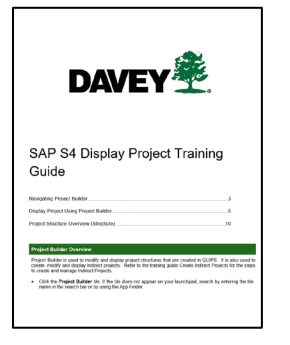

**Instructional Material:** Review Knowledge Base for available training guides

Questions about the training material? Email <a href="mailto:change@davey.com">change@davey.com</a>

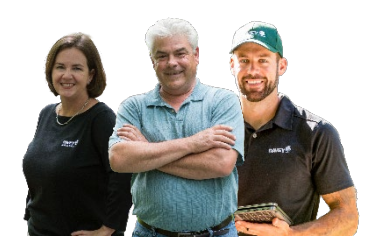

Subject Matter Experts (SMEs) & Leadership: Reach out to these resources with any questions or issues

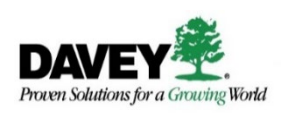

#### Procedure

- 1. Click on your Profile and select Sign Out
- 2. Click Ok to confirm you want to sign out
- 3. You have been successfully logged out

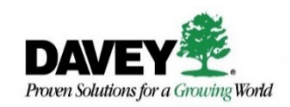

# **Course Summary**

## Course Summary

Having completed this course, you should now be able to:

- Explain SAP S/4HANA
- Log on and log off SAP S/4HANA
- Review SAP S/4HANA Screen Elements
- Navigate SAP S/4HANA Homepage Icons
- Set up My Home Page
- Get help in SAP S/4HANA

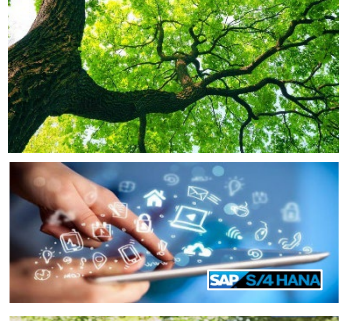

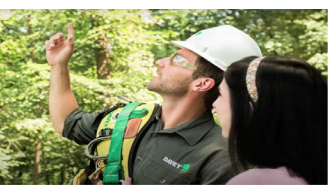

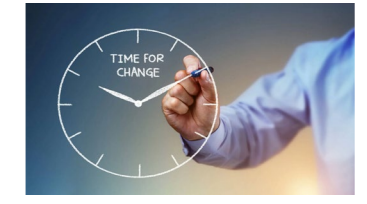

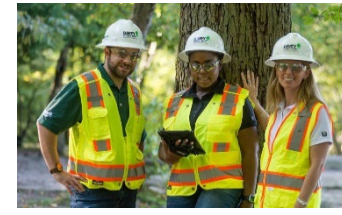

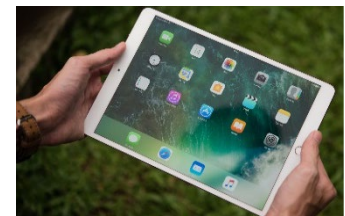

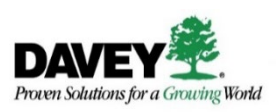